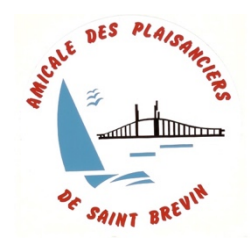

Maison de l'Estuaire Place Bougainville 44250 SAINT BREVIN LES PINS Tél : 02 40 39 00 19 – 06 13 84 29 03 Mail : amicaledesplaisancier@gmail.com Site web : <u>www.apsbm.fr</u>

## Vide Grenier de la Fête de la Mer

Compte tenu de l'importance des formalités administratives générée par la gestion de près de 180 exposants et 300 emplacements, Nous avons décidé cette de confier l'organisation des inscriptions par l'intermédiaire du site, <u>www.mybrocante.fr</u>.

Vous trouverez ci-après la procédure pour enregistrer votre participation.

## Voici la procédure :

Allez sur le site <u>www.mybrocante.fr</u>

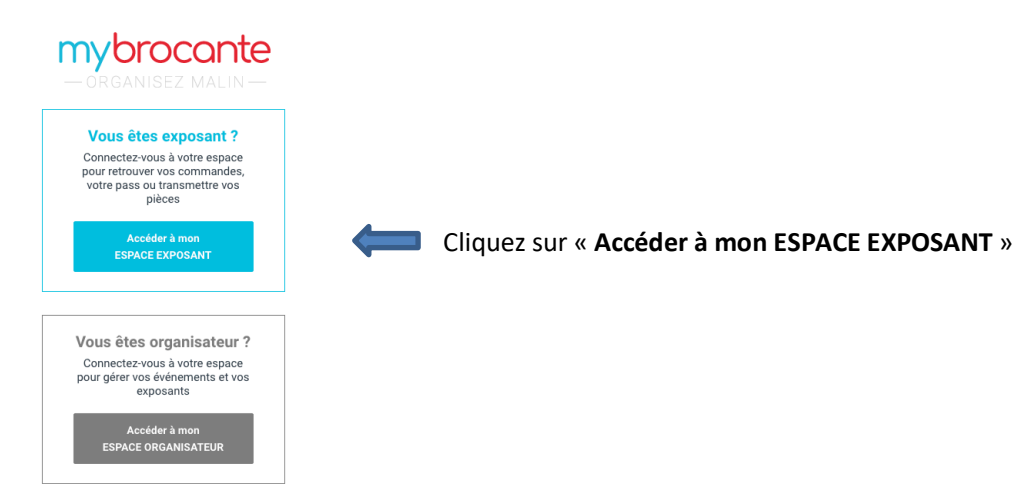

Si vous n'avez pas de compte,

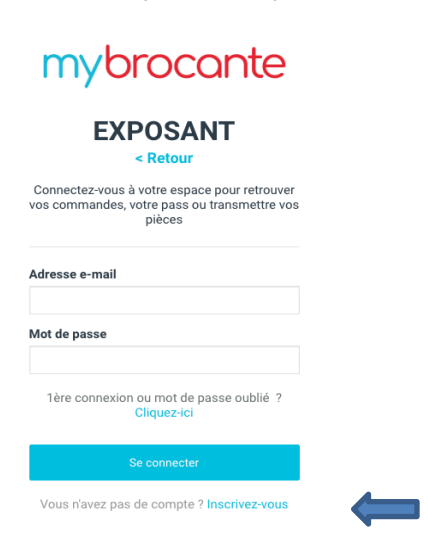

Cliquez en bas sur « Inscrivez-vous ».

Complétez les informations demandées. Une fois l'inscription terminée, vous pouvez accéder avec votre adresse mail et votre mot de passe.

En haut, à droite, cliquez sur « Chercher un événement », puis dans la nouvelle page , en haut à droite sur « Inscription Exposants ».

Aller sur le Vide Grenier de la Fête de la Mer Saint Brevin les Pins et cliquez sur le lien en bleu ciel.

Le descriptif du vide grenier apparaît, cliquez en bas sur « S'inscrire en tant que particulier ».

La carte avec le plan des emplacements s'ouvre. Les petits carrés représentent les emplacements (en Vert : Disponible)

Sélectionner votre ou vos emplacement(s).

La fenêtre à droite vous indique le(s) emplacement(s) et le tarif, cliquer sur « Valider le panier ».

| Formulaire d'inscription - Particulier                                             | ×                                                |                                         |
|------------------------------------------------------------------------------------|--------------------------------------------------|-----------------------------------------|
| Vous êtes connecté(e) en tant que <b>alaintessier55@orange.fr</b> .                |                                                  | Compléter le formulaire d'inscription : |
| 1 2 3<br>Identification ✓ Informations Justific                                    | atifs Paiement                                   | Vos informations sont déjà inscrites.   |
| 2 Vos information:                                                                 | S                                                |                                         |
| Prénom Nom                                                                         |                                                  |                                         |
|                                                                                    |                                                  |                                         |
| Adresse                                                                            |                                                  |                                         |
|                                                                                    |                                                  |                                         |
| CP Ville Téléphone (mobile obligatoire)                                            |                                                  |                                         |
|                                                                                    |                                                  |                                         |
| Commentaire                                                                        |                                                  |                                         |
| Votre message à l'organisateur                                                     |                                                  |                                         |
|                                                                                    | h.                                               |                                         |
| be déclare sur l'honneur :                                                         | ce)<br>ie civile (article R.321-9 du Code Pénal) | Cases à cocher                          |
| au traitement de mon inscription et l'exécution des CGU et j'accepte de fournir le | s données personnelles qui sont nécessaires      |                                         |
| Étape suivante                                                                     |                                                  | Cliquez sur »Etape suivante »           |
| Voir les conditions générales d'utilis                                             | sation                                           |                                         |

| Formulaire d'inscripti                                         | ion - Particulier                                                                                                    |                                                           |                 |                                                 |
|----------------------------------------------------------------|----------------------------------------------------------------------------------------------------|-----------------------------------------------------------|-----------------|-------------------------------------------------|
|                                                                |                                                                                                    |                                                           |                 |                                                 |
| Identificatio                                                  | 2                                                                                                    | 3 4<br>Justificatifs Palement                             |                 |                                                 |
|                                                                |                                                                                                    |                                                           |                 |                                                 |
|                                                                | 3 Vos ji                                                                                                    | ustificatifs                                              |                 |                                                 |
|                                                                | Besoin<br>Cliquez ici pou                                                                                                    | d'aide ?<br>Ir afficher l'aide                            |                 |                                                 |
| Les documents ne doivent                                       | t pas excéder <b>10 Mo</b> et do                                                                                                    | vivent être dans un format valide : <b>JPG, PNG o</b> u   | PDF.            |                                                 |
|                                                                |                                                                                                    |                                                           |                 |                                                 |
|                                                                | Sélectionnez                                                                                                    | z vos fichiers                                            |                 |                                                 |
|                                                                | PIÈCE D'IDENTITÉ                                                                                                    |                                                           |                 |                                                 |
| La lo                                                          | La loi vous oblige à fournir une pièce d'identité lorsque<br>vous déballez sur le domaine public.<br>Cliquez lei pour en savoir plus |                                                           |                 |                                                 |
|                                                                | L'envoi et le stockage<br>et répondent au                                                                                            | e sont 100% sécurisés<br>Ix normes RGPD                   |                 |                                                 |
| Pour une ca                                                    | arte d'identité, veuillez en                                                                                                    | ivoyer le recto et le verso de la pièce.                  |                 |                                                 |
| vous pouvez e                                                  | chroyer 2 nomers sits ne                                                                                                    | se douvent pas sur le meme document.                      |                 | Vous devez joindre une copie de votre pièce     |
|                                                                | Recto-verso ou recto                                                                                                    |                                                           |                 | d'identité et compléter les informations.       |
|                                                                | Verso (si nécessaire)                                                                                                    |                                                           |                 |                                                 |
| Type de pièce                                                  |                                                                                                    | N° de la pièce                                            |                 |                                                 |
| Carte d'identité                                               | ~                                                                                                    | Ex: 4588129460367                                         |                 |                                                 |
| Délivrée le                                                    |                                                                                                    | Délivrée par                                              |                 |                                                 |
| JJ/MM/AAAA                                                     |                                                                                                    | Préfecture de                                             |                 |                                                 |
|                                                                |                                                                                                    |                                                           | · · ·           | Vous avez 4 jours pour la transmettre.          |
| commande.                                                      | cuments et informations valio                                                                                                    | les, correspondant à l'identité de la personne enregistre | ee sur la       |                                                 |
| Transmettre plus tarc                                          | Transmettre plus tard (sous 4 jours) Envoyer les informations                                                                        |                                                           |                 | Cliquez sur » <b>Envoyer les informations</b> » |
|                                                                | Afficher notre politique de vie privée                                                                                               |                                                           |                 |                                                 |
|                                                                |                                                                                                    |                                                           |                 |                                                 |
|                                                                |                                                                                                    |                                                           |                 |                                                 |
|                                                                |                                                                                                    |                                                           |                 |                                                 |
| Formulaire d'inscription                                       | n - Particulier                                                                                                    |                                                           |                 |                                                 |
| Vous êtes connecté(e) en tant                                  | ous êtes connecté(e) en tant que <b>alaintessier55@orange.fr</b> .                                                                   |                                                           |                 |                                                 |
|                                                                |                                                                                                    |                                                           |                 | Finalisez l'inscription en procédant au         |
|                                                                |                                                                                                    |                                                           |                 | paiement. Il peut etre fait en ligne avec votre |
|                                                                |                                                                                                    |                                                           |                 | l'Amicale (mentionnez le numéro de              |
| Identification                                                 | Identification  Informations Justificatifs Paiement                                                                                  |                                                           |                 | commande qui vous sera communiqué après         |
| 4 Paiement                                                     |                                                                                                    |                                                           | la validation). |                                                 |
|                                                                | Montant de la commande : 10 €                                                                                                    |                                                           |                 |                                                 |
| 2 mètres linéaires                                             |                                                                                                    |                                                           |                 |                                                 |
| 1 EMPL.                                                        |                                                                                                    |                                                           |                 |                                                 |
| B323                                                           |                                                                                                    |                                                           |                 |                                                 |
|                                                                | Pour procéder au                                                                                                    | naiement en ligne                                         |                 |                                                 |
| Vous allez être rediriné(e) vers notre prestataire de paiement |                                                                                                    |                                                           |                 |                                                 |
| La transaction est totalement sécurisée.                       |                                                                                                    |                                                           |                 |                                                 |
| Une fois votre paie                                            | Une fois votre paiement effectué, vous reviendrez automatiquement sur notre site.                                                    |                                                           |                 |                                                 |
|                                                                |                                                                                                    |                                                           |                 |                                                 |
|                                                                | Procéder au                                                                                                    | paiement                                                  |                 |                                                 |

Voir les conditions générales d'utilisation

Aucun autre mode de règlement n'est accepté. Veuillez contacter l'organisateur si vous souhaitez en savoir plus. En cas de problème, n'hésitez pas à nous contacter pour vous aider, par téléphone , par mail ou à la permanence du mercredi de 15h00 à 18h00